To correctly allow I'm InTouch components full access to a host PC using Trend Micro's Internet Security 2010, you must make some manual configurations in the Personal Firewall configuration. The following will illustrate the step by step configuration of firewall in order to allow I'm InTouch access to your computer.

**Step1**: Open the main Internet Security software home screen. Then select the Personal Firewall Controls option to the left of the page. Then click <u>Settings...</u> under the Personal Firewall option.

| My Computer My Ho                | ome Network                                                                                                    | ? Help & Suppor                                         |
|----------------------------------|----------------------------------------------------------------------------------------------------|---------------------------------------------------------|
| Overview                         | Mhen activated, your Personal Firewall filters the computer transmits and receives. This feature                                 | ► Information that your can bein prevent intruders from |
| Virus & Spyware<br>Controls      | hijacking your computer or stealing personal in<br>Current Firewall Profile: Direct Internet connect<br>Protection Level: Medium | formation.                                              |
| Personal Firewall<br>Controls    | Settings                                                                                                    | Connecte                                                |
| Internet & Email<br>Controls     | V Herwork Connection Status                                                                                                    | Connecte                                                |
| Other Settings &<br>Subscription |                                                                                                    |                                                         |
| Upgrade to Pro                   |                                                                                                    |                                                         |

Step 2: Once in the Personal Firewall Settings screen, click the Advanced Settings button.

| Personal Firewall Settings                                                                                 | x                                                                                                    |  |  |
|----------------------------------------------------------------------------------------------------|----------------------------------------------------------------------------------------------------|--|--|
| Activate the Personal<br>All security levels block<br>setting to decide which<br>Current firewall profile. | Firewall<br>a attacks by network viruses and hackers. Check the description for each<br>I level of security works best for this profile.                                                                                                    |  |  |
|                                                                                                    | Reset to default profile Change Profile                                                                                                    |  |  |
| Security Level of Fire                                                                                     | wall Profile                                                                                                    |  |  |
| Maximum                                                                                                    | Medium:                                                                                                    |  |  |
| Medium                                                                                                    | The <b>Medium</b> security level allows other computers to communicate with<br>yours freely, but dangerous or unrecognized incoming or outgoing<br>connections trigger warnings.<br>If you have concerns about your computer's security, <b>Medium</b> security<br>delivers peace of mind. |  |  |
| Minimum                                                                                                    |                                                                                                    |  |  |
|                                                                                                    |                                                                                                    |  |  |
|                                                                                                    | Advanced Settings                                                                                                    |  |  |
| Automatically swit                                                                                         | ch to the appropriate firewall profile <u>w</u> hen you change location rk Attack Detection System                                                                                                    |  |  |
| <u>?</u> <u>H</u> elp                                                                                      | <u>O</u> K <u>Cancel</u>                                                                                                    |  |  |

**Step3:** Once in the Advanced Personal Firewall Profile Settings page, select the Program Control tab. You must start adding the I'm InTouch files required to allow proper remote access through the firewall. Click the Add button.

| Idvanced Personal Firewall Profile Settings X |                                                                                                    |                                                                                                |
|-----------------------------------------------|----------------------------------------------------------------------------------------------------|------------------------------------------------------------------------------------------------|
| Netwo                                         | ork Program Control Network Protocol Control Proxy                                                                                                    | (                                                                                              |
| Limiting<br>from spy<br>action w              | which programs can exchange information with the Interware. You can decide if your Personal Firewall should I then programs on this list below attempt to communicat | ernet helps protect your computer<br>block, allow, or take some other<br>te with the Internet. |
| Status                                        | Software                                                                                                    | Response                                                                                       |
|                                               | Windows Explorer                                                                                                    | Allow                                                                                          |
|                                               |                                                                                                    | Allow                                                                                          |
| <                                             | III                                                                                                    | *                                                                                              |
| ⑦ Help                                        |                                                                                                    | <u>O</u> K <u>C</u> ancel                                                                      |

**Step 4:** The first file to add is the IIT.exe file located in C:\Program Files\01 Com\I'm InTouch\BIN. Click the Browse button and locate and add the file. Then in the Description box, enter IIT and set the Firewall response to **Allow**.

| Add or Edit Pe                 | rsonal Firewall Program Control Rule                                        | x                   |
|--------------------------------|-----------------------------------------------------------------------------|---------------------|
| Description:                   | New Program Control Rule                                                    |                     |
| Target:                        | Select a program:                                                           |                     |
|                                | Browse                                                                      |                     |
| Cottingo                       | Operating system files                                                      |                     |
| settings.                      |                                                                             |                     |
| The following s<br>components. | setting will affect all Internet connections attempted by the specified pro | ogram or any of its |
| Firewall Respo                 | onse:   Allow                                                               |                     |
| and the second second          | Block                                                                       |                     |
|                                | Only warn you                                                               |                     |
|                                |                                                                             |                     |
|                                |                                                                             |                     |
|                                |                                                                             |                     |
|                                |                                                                             |                     |
| ⑦ Help                         | Q                                                                           | <u>C</u> ancel      |

| Add or Edit Pe                 | rsonal Firewall Program Control Rule X                                                       |
|--------------------------------|----------------------------------------------------------------------------------------------|
| Description:                   | IIT                                                                                          |
| Target:                        | Select a program:                                                                            |
| 1000                           | C:\Program Files\01 Com\I'm InTouch\BIN\                                                     |
|                                | Operating system files                                                                       |
| Settings:                      | Simple  Advanced                                                                             |
| The following s<br>components. | etting will affect all Internet connections attempted by the specified program or any of its |
| Firewall Respo                 | onse:      Allow                                                                             |
|                                | Block                                                                                        |
|                                | Only warn you                                                                                |
|                                |                                                                                              |
|                                |                                                                                              |
|                                |                                                                                              |
|                                |                                                                                              |
| ② <u>H</u> elp                 | <u>Q</u> K <u>C</u> ancel                                                                    |

**Step 5:** The remaining I'm InTouch files must also be added as was done with IIT.exe. The remaining files and their locations are as follows:

Agent.exe (located in: C:\Program Files\01 Com\Webserver) Apache.exe (located in: C:\Program Files\01 Com\Webserver) 01Updt.exe (located in: C:\Program Files\01 Com\I'm InTouch) RDesktop.exe (located in: C:\Program Files\01 Com\I'm InTouch\BIN) Outlk01.exe (located in: C:\Program Files\01 Com\I'm InTouch\BIN) OERemote.exe (located in: C:\Program Files\01 Com\I'm InTouch\BIN)

| dvanced Personal Firewall Profile Settings                                                                                                    |                                              |                           |  |
|----------------------------------------------------------------------------------------------------|----------------------------------------------|---------------------------|--|
| Netwo                                                                                                    | ork Program Control Network Protocol Control | Proxy                     |  |
| Limiting which programs can exchange information with the Internet helps protect your computer from spyware. You can decide if your Personal Firewall should block, allow, or take some other action when programs on this list below attempt to communicate with the Internet. |                                              |                           |  |
| Status                                                                                                    | Software                                     | Response                  |  |
| ~                                                                                                    | 01Updt.exe                                   | Allow                     |  |
| ~                                                                                                    | Rdesktop.exe                                 | Allow                     |  |
| ~                                                                                                    | Agent.exe                                    | Allow                     |  |
| ~                                                                                                    | 01Apache                                     | Allow                     |  |
| ~                                                                                                    | п                                            | Allow                     |  |
|                                                                                                    | Trend Micro Proxy module                     | Allow                     |  |
| •                                                                                                    | III                                          | •                         |  |
| ?) <u>H</u> elp                                                                                                    | 0                                            | <u>O</u> K <u>C</u> ancel |  |

**Step 6:** Once all the files are entered the following will need to be done for each of the files. Start with the first file added, IIT.exe. Select this file on the list and click Edit. Then next to the Settings option, click Advanced. Now click the Add button under Settings.

| Add or Edit Pe | ersonal Firewall F | Program Control F | Rule             |              | x                  |
|----------------|--------------------|-------------------|------------------|--------------|--------------------|
| Description:   | IIT                |                   |                  |              |                    |
| Target:        | Select a pl        | rogram:           |                  |              |                    |
|                | C:\Progra          | am Files\01 Com   | I'm InTouch\BIN\ | Browse       |                    |
|                | Operating          | system files      |                  |              |                    |
| Settings:      | Simple Simple      | Advanced          |                  |              |                    |
| Add            | Edit               | IOVE              |                  |              |                    |
| Status Conn    | ection             | Response          | Protocol         | Port or Type | 9                  |
|                |                    |                   |                  |              | <ul><li></li></ul> |
| ⑦ Help         |                    |                   |                  | QK           | <u>C</u> ancel     |

**Step 7:** Make sure the Connection is set to **Both**, and then click OK. Do the same for the other I'm InTouch files that were added.

| Add or Edit Per       | sonal Firewall Network Control Rule                      | ×                                    |
|-----------------------|----------------------------------------------------------|--------------------------------------|
| Description:          | IIT                                                      |                                      |
| Connection:           | © Incoming ⊘ Outgoing ⊚ Both                             |                                      |
| Response:             | Allow                                                    |                                      |
| Protocol:             | ТСР 👻                                                    |                                      |
| Ports:                | <ul> <li>All ports</li> <li>Specified port(s)</li> </ul> | (For example: <b>10, 15, 20-30</b> ) |
| Types:                | All IP addresses                                         |                                      |
| <u>?</u> <u>H</u> elp |                                                          | <u>O</u> K <u>Cancel</u>             |